## **Cubicost- TAS C**

## Set Floor Range

Set up floors of reports you want to view uniformly.

1. In the Report module, click Set Floor Range, and the following

window appears.

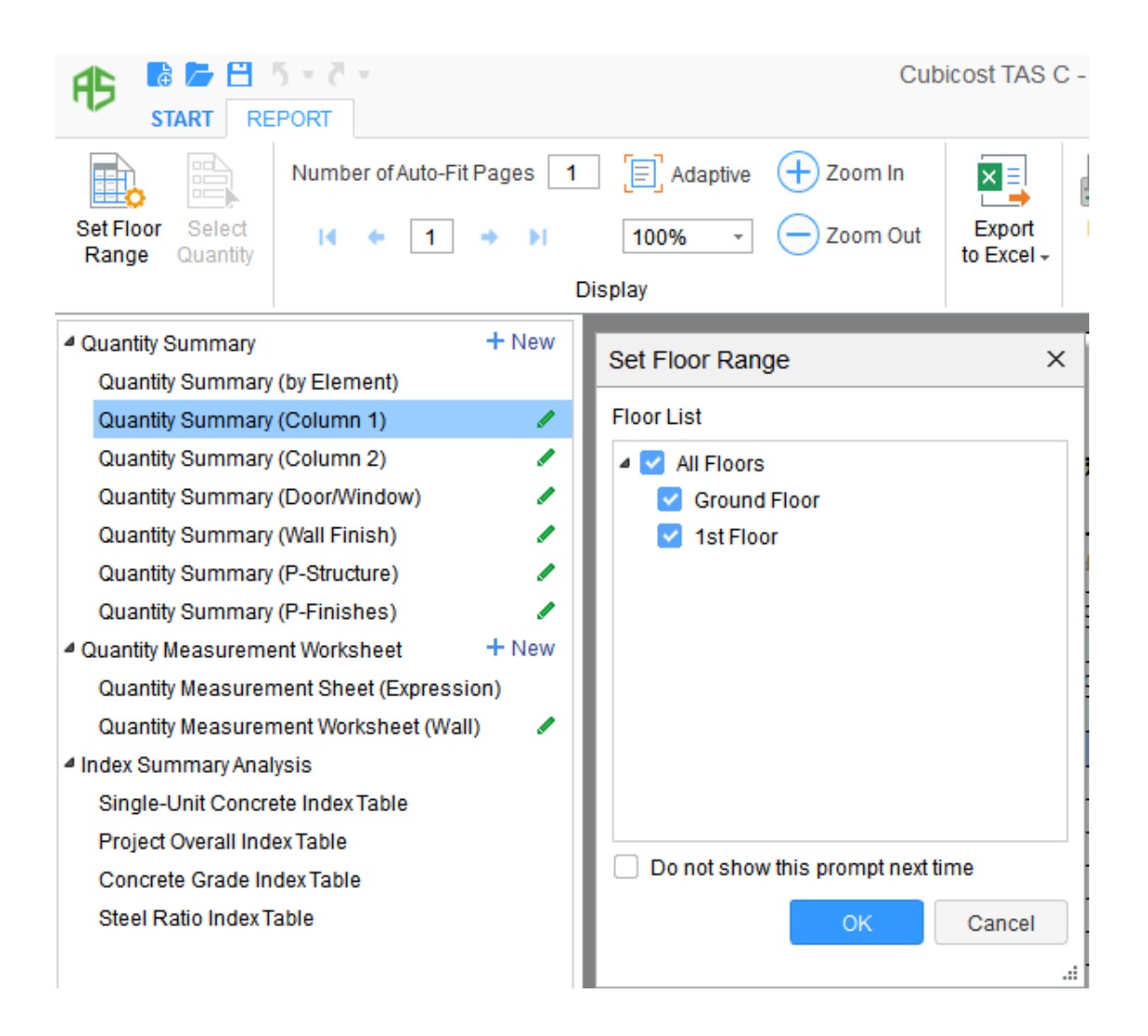

2. Select the check boxes of the floors you want to use.

## Cubicost- TAS C

3. Click **OK**, and the report content will appear according to the settings above.